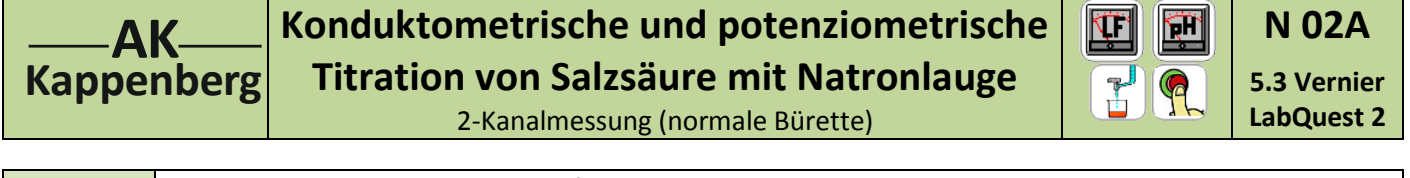

| Prinzip | Da sich bei der Neutralisation die Leitfähigkeit und der pH-Wert ändern, kann man die Titration sowohl<br>konduktometrisch wie auch potenziometrisch verfolgen.<br>Mit dem LabQuest 2 (Vernier) hat man die Möglichkeit, Leitfähigkeit und pH-Wert <del>gleichzeitig</del> aufzunehmen.<br>Über ein bestehendes WLAN-Netz können die Schüler die Messung auf Ihrem eigenen Tablet verfolgen und |
|---------|----------------------------------------------------------------------------------------------------|
|         | auswerten.                                                                                                    |

## Versuch als 2-Kanal Messung nicht durchführbar: Die Module besitzen keine Potentialtrennung

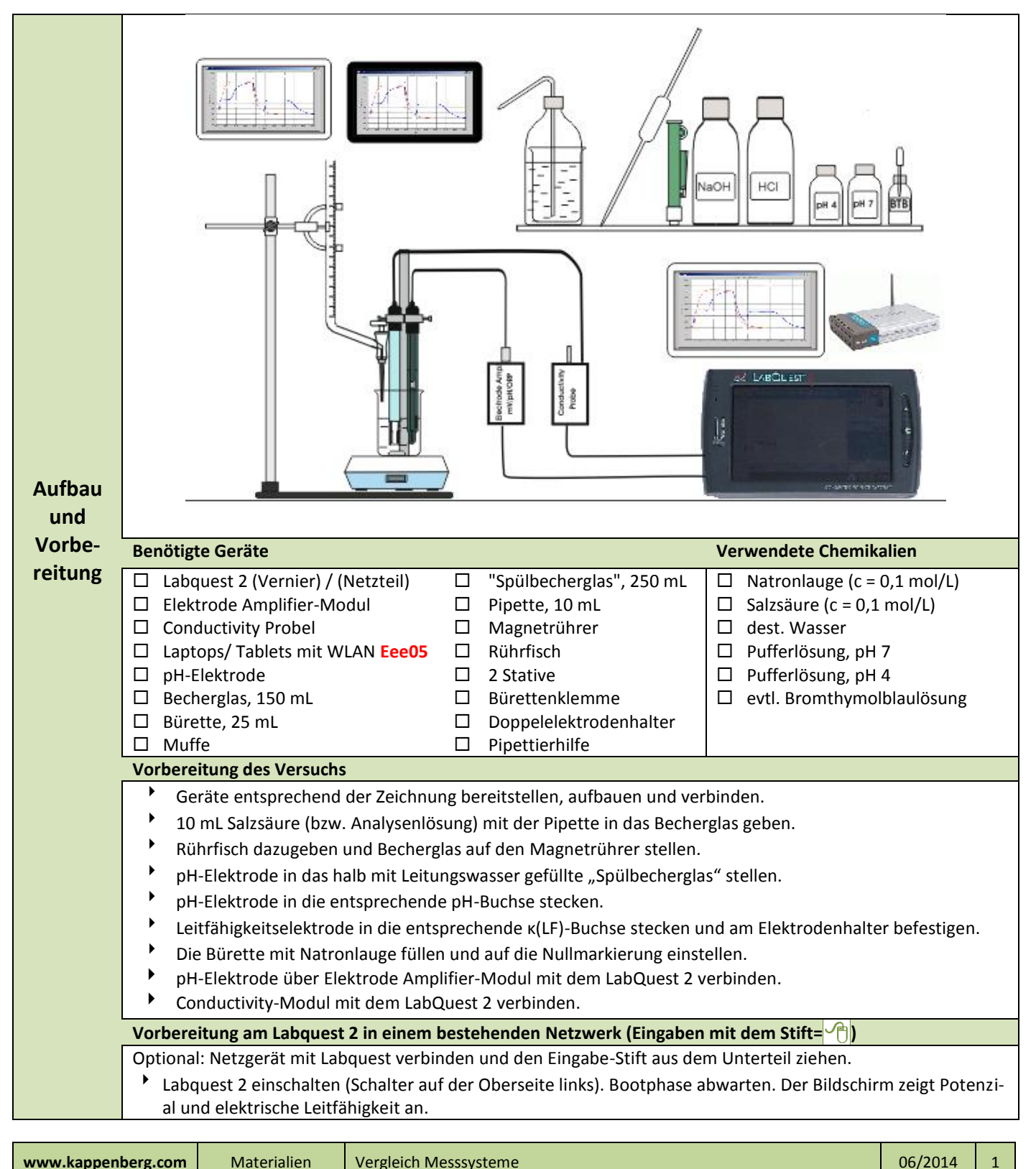

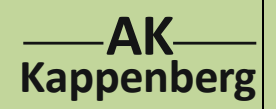

## Konduktometrische und potenziometrische Titration von Salzsäure mit Natronlauge

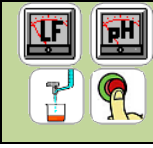

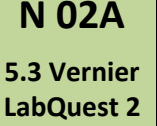

2-Kanalmessung (normale Bürette)

- Auf rechtem Gehäuserand die mittlere Taste Home A. Verbindungen WiFi an, daneben Zahnrad A. Wichtig: IP-Adresse z.B. 192.168.0.173 auch QR-Code
   Home A. LabQuest App (Gralls die Messwertanzeigen nicht sichtbar: ganz links oben Messskala (Grand)
- Auf die Digitalanzeige des Potentials
   Einheiten ändern
   pH
- Oben Rechts im Display Betriebsart neben "Zeit basiert" Ausgewählte Ereignisse
- Name Volumen C Einheit ML C OK

## Kalibrieren

- auf Sensoren 🕐 auf Kalibrieren 🖓 auf Elektrodensignalverstärker 🖓 auf Jetzt kalibrieren 🖓
- Elektrode in Pufferlösung pH = 7 stellen Bei Wert 1 2 und warten bis die angezeigte Spannung konstant ist. Dann Festhalten
- Elektrode in Pufferlösung pH = 4 stellen Bei Wert 2 4 und warten bis die angezeigte Spannung konstant ist. Dann Festhalten 1 OK
- Oben rechts auf Icon Graph klicken. Es erscheinen zwei Koordinatensysteme. In der Leiste oben "Graph" anwählen, Graphoptionen
- und "Spalte x-Achse" Volumen 1 Links 1 Pertig 1. Rechts 1 Fertig
- 🕨 Unter "y-Achse Graph 1" oben 🚋 14 Fertig 🖓, unten 🚋 0 Fertig প
- Häkchen bei Punkte verbinden und unter Lauf 1 nur bei PH.
- Unter "y-Achse Graph 2" oben 5000 Fertig , unten 0 Fertig (evtl. "Schieber" beachten!)
- Häkchen bei Punkte verbinden und unter Lauf 1 nur bei Elektrische Leitfähigkeit und OK

## Vorbereitung an den anderen Computern / Tablets (Clients)

- Am Laptop / Tablet Netzwerk 1 mit dem bestehenden Netzwerk eine WLAN Verbindung herstellen. Home Netzwerk 1 anwählen und warten bis die Verbindung hergestellt ist.
- Browser z.B. **FireFox** C aufrufen und in die Adresszeile (URL-Zeile) **192.168.0.173** eingeben.
- Falls man später am Tablet auswerten will .....

|         | PH-Elektrode am Stativ befestigen. Rührfisch darf beim Drehen die Elektroden nicht berühren.                 |  |  |  |  |  |  |  |  |  |
|---------|----------------------------------------------------------------------------------------------------|--|--|--|--|--|--|--|--|--|
|         | So viel dest. Wasser zugeben, dass die Pt-Bleche der LF-Elektrode gut bedeckt sind.                          |  |  |  |  |  |  |  |  |  |
|         | Die Messwertaufnahme bei 0,0 mit Grüner Pfeil 🖓 links unten starten und den Messwert mit dem Icon            |  |  |  |  |  |  |  |  |  |
|         | rechts daneben Rosettensymbol 🖓 speichern.                                                                   |  |  |  |  |  |  |  |  |  |
|         | Die Titratorflüssigkeit kontinuierlich (mit recht kleiner Geschwindigkeit!) aus der Bürette auslaufen lassen |  |  |  |  |  |  |  |  |  |
| Durch-  | und nach <b>jeweils 0,5 mL</b> und Messwert jeweils mit <b>Rosettensymbol</b> 🕂 speichern.                   |  |  |  |  |  |  |  |  |  |
| führung | Zum Beenden Rotes Quadrat 🕐 links unten drücken.                                                             |  |  |  |  |  |  |  |  |  |
|         |                                                                                                    |  |  |  |  |  |  |  |  |  |
|         | Volumen umrechnen Testen!!                                                                                   |  |  |  |  |  |  |  |  |  |
|         | Icon "Tabelle" anklicken, oben Wort "Tabelle" anklicken, "Neue berechnete Spalte" auswählen, bei Name "Vo-   |  |  |  |  |  |  |  |  |  |
|         | lumen" eingeben, bei Einheiten "mL" eingeben, bei Gleichung Typ: AX+B wählen, bei Spalte für X: Volumen aus- |  |  |  |  |  |  |  |  |  |
|         | wählen, für A 0,5 eingeben, für B -0,5 eingeben und mit OK bestätigen. Den Hinweis "Spaltenname wird gerade  |  |  |  |  |  |  |  |  |  |
|         | verwendet. Wollen Sie diesen Namen erneut verwenden" mit "Ja" beantworten                                    |  |  |  |  |  |  |  |  |  |

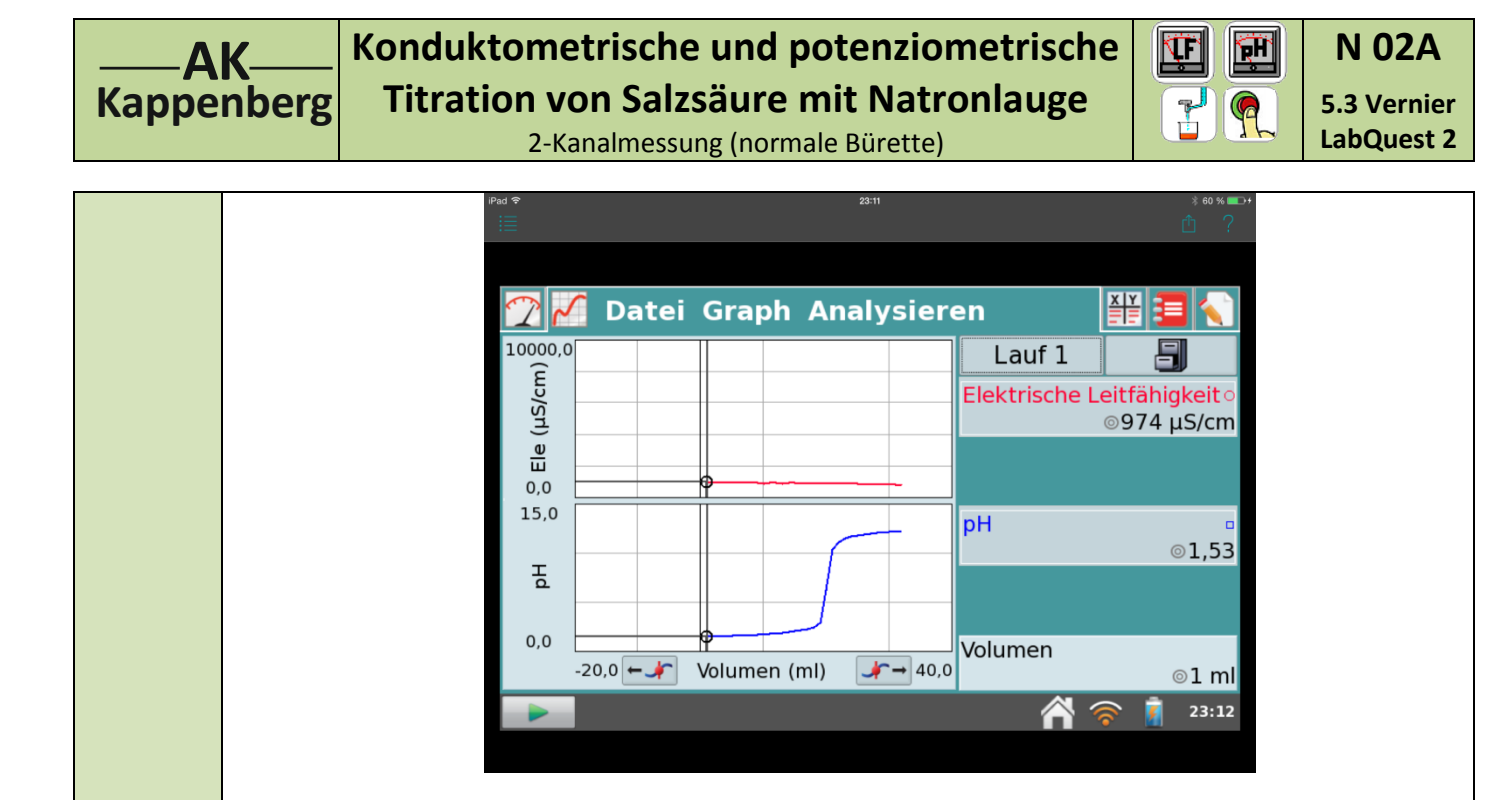

| Speichern               | <ul> <li>Zum Speichern oben im Menü Datei  Speichern </li> <li>Projektnamen eingeben statt "unbenannt" (hier: Beispiel)  N02a-5-3-user und Speichern </li> </ul> |
|-------------------------|----------------------------------------------------------------------------------------------------|
| Öffnen<br>bei<br>Bedarf | LabQuest 2 anstellen. Bootphase abwarten. Zum Dateiladen oben im Menü Datei A Öffnen A, ent-<br>sprechende Datei auswählen und Öffnen                            |

| Ansehen |
|---------|
| am      |
| Client  |
|         |

| Client<br>Speichern        | <ul> <li>Experiment speichern (1), Projektname eingeben (hier: Beispiel) (2) NO2a-2-1-user und Experiment speichern (1)</li> <li>Es öffnet sich ein Fenster "N05-2-1user. exp". Datei speichern (1) und OK (2)</li> <li>Darauf achten, dass kein Popup-Blocker das Speichern verhindert.</li> </ul>                                                |
|----------------------------|----------------------------------------------------------------------------------------------------|
| Client<br>Excel-<br>Export | <ul> <li>Experiment speichern , Projektname eingeben (hier: Beispiel) in NO2a-2-1-user und Als CSV speichern . Es öffnet sich ein Fenster ", Mein_erstes_Projekt.csv"</li> <li>Direkt in Excel Öffnen: O T "Öffnen mit 'Microsoft Office Excel (Standard)' OK for oder</li> <li>Als Datei Speichern: O T "Datei speichern" OK for other</li> </ul> |
| Öffnen<br>bei<br>Bedarf    | <ul> <li>Browser z.B. FireFox aufrufen und in die Adresszeile (URL-Zeile) 192.168.0.173 eingeben.</li> <li>Menüzeile On-Line Experiment dann Experiment öffnen und in Fenster "Datei hochladen" Suchen in VerzeichnisDownloads" die gewünschte Datei mit offnen.</li> </ul>                                                                        |

| www.kappenberg.com | Materialien | Vergleich Messsysteme | 06/2014 | 3 |
|--------------------|-------------|-----------------------|---------|---|
|--------------------|-------------|-----------------------|---------|---|

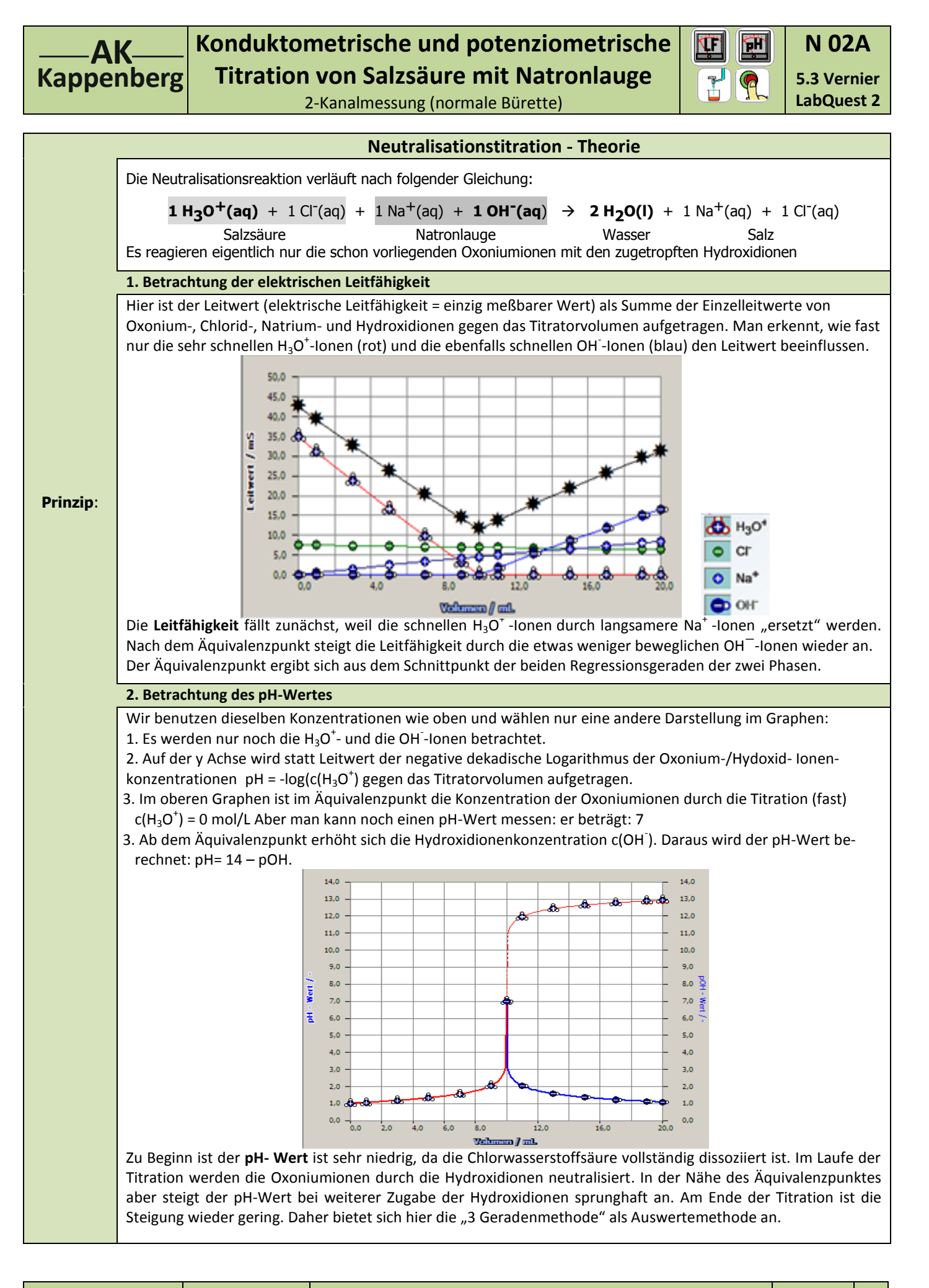

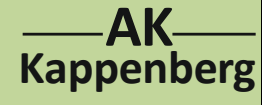

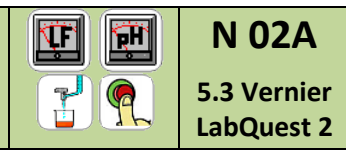

5

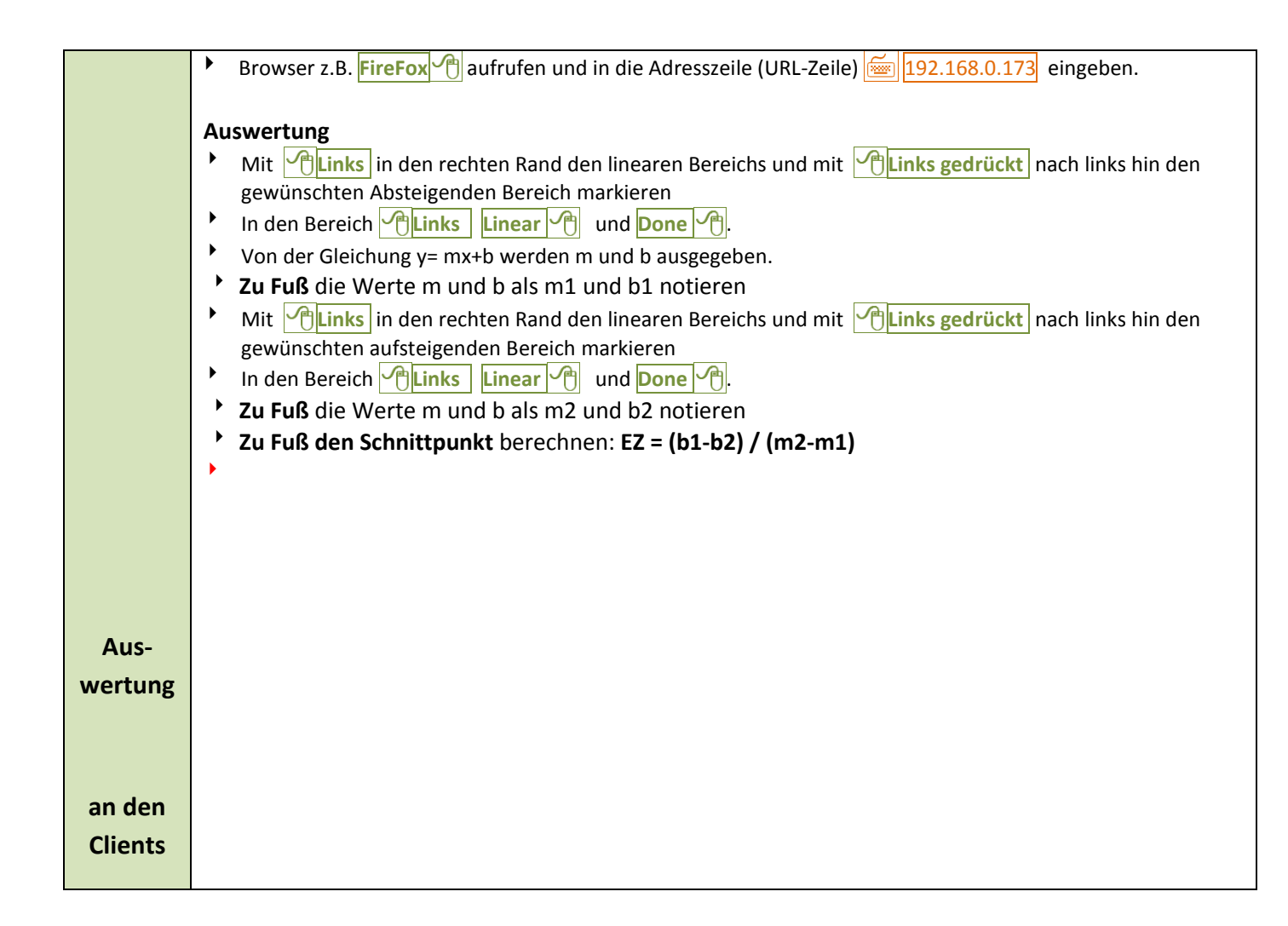

| Einmal gespeicherte Einstellungen können für eine sofortige neue Messung benutzt werden.                 |  |  |  |  |  |  |  |  |  |
|----------------------------------------------------------------------------------------------------|--|--|--|--|--|--|--|--|--|
| Labquest einschalten (Schalter oben drauf links). Bootphase abwarten. Bootphase abwarten. Der-Bildschirm |  |  |  |  |  |  |  |  |  |
| zeigt beide Temperaturen an.                                                                             |  |  |  |  |  |  |  |  |  |
| Oben "Datei" (1) Öffnen (1) die Datei N02a-5-3-QS.qmbl (1) Öffnen (1)                                    |  |  |  |  |  |  |  |  |  |
| Mit Grüner Pfeil 🕐 links unten Messwertspeicherung starten "alte Daten" Verwerfen 🕂                      |  |  |  |  |  |  |  |  |  |
| • Weiter, wie bei <i>Durchführung</i> beschrieben.                                                       |  |  |  |  |  |  |  |  |  |
|                                                                                                    |  |  |  |  |  |  |  |  |  |

| Zeitbedarf                                                                                     |          | Aufbau | V | /orber. |  | Durch- |     | Auswer- |                                   | Ab- |  | Intuitive Be-  |  |
|------------------------------------------------------------------------------------------------|----------|--------|---|---------|--|--------|-----|---------|-----------------------------------|-----|--|----------------|--|
| Minuten                                                                                        |          | (Exp): | R | Rechn.  |  | führ.  |     | tung    |                                   | bau |  | dienung (+1-6) |  |
|                                                                                                |          |        |   |         |  |        |     |         |                                   |     |  |                |  |
| Beachten:                                                                                      | eachten: |        |   |         |  |        | Ent | sorgung | Ausguss evtl. nach Neutralisation |     |  |                |  |
|                                                                                                |          |        |   |         |  |        |     |         |                                   |     |  |                |  |
| Literatur F. Kappenberg; Computer im Chemieunterricht 1988, S. 142, Verlag Dr. Flad, Stuttgart |          |        |   |         |  |        |     |         |                                   |     |  |                |  |